## DENON®

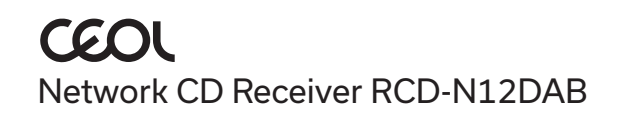

# Quick Start Guide

## Before you begin

## What's in the box

**Required for setup** 

| Quick Start Guide              | Power cord                  | Å                                        | Speakers                                 |        |
|--------------------------------|-----------------------------|------------------------------------------|------------------------------------------|--------|
| Safety Instructions            | HDMI® cable                 | e la la la la la la la la la la la la la | Speaker cables                           | Jos p  |
| Cautions on Using<br>Batteries | Remote control<br>(RC-1255) | C S S S S S S S S S S S S S S S S S S S  | Mobile device                            |        |
| Notes on radio                 | 2× R03/AAA batteries        |                                          | Wi-Fi® Router and<br>Internet connection |        |
| CEOL                           | DAB/FM indoor<br>antenna    | a the second                             | Optional                                 |        |
|                                |                             |                                          | TV                                       |        |
|                                |                             |                                          | Ethernet cable                           | a post |

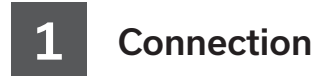

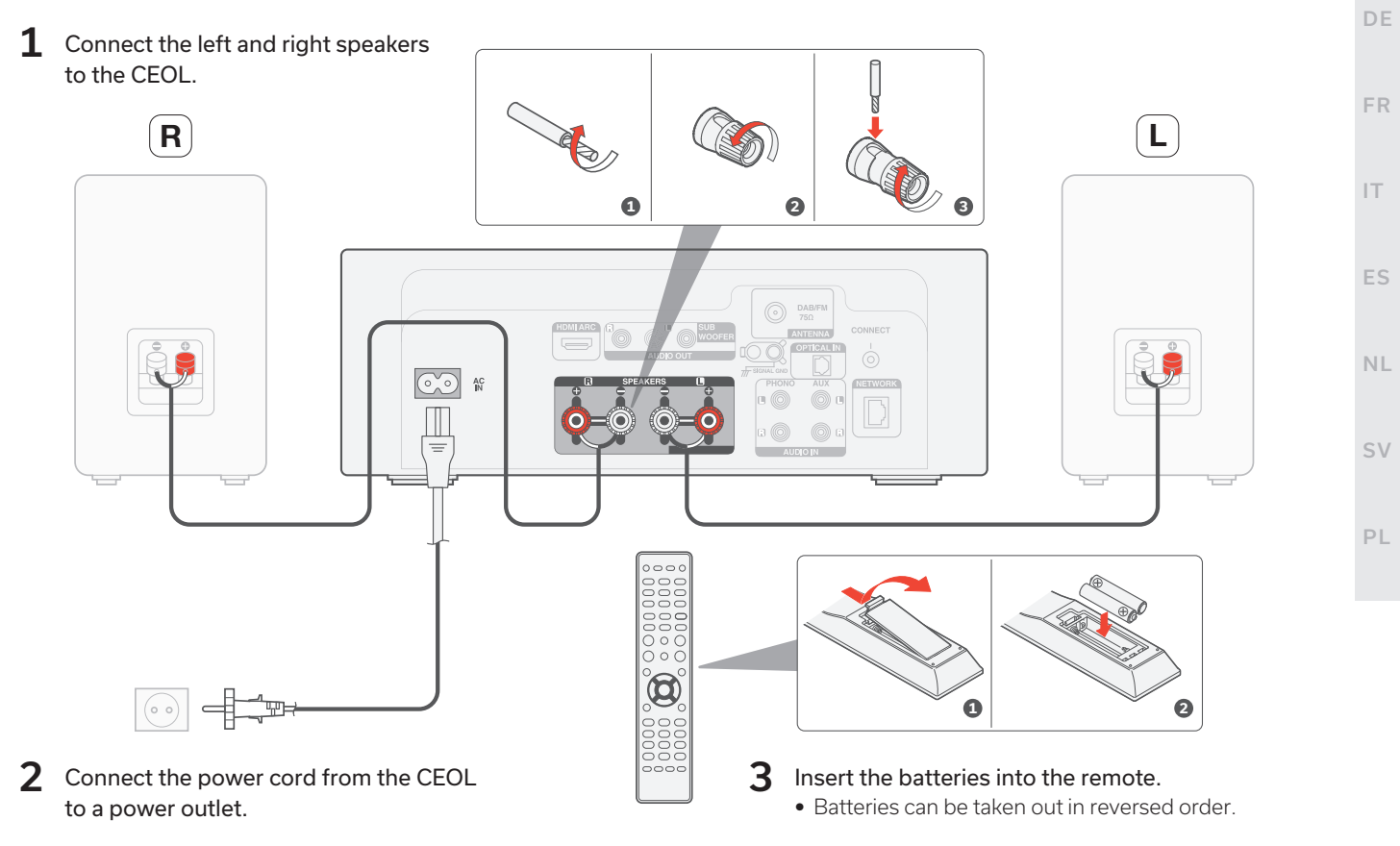

ΕN

## 2

## Connect TV audio (optional)

**1** Connect one end of the HDMI cable to the TV port labeled "ARC" or "eARC".

The CEOL does not support eARC functionality, however you can still connect it to an eARC port to use ARC functionality.

2 Connect the other end of the HDMI cable to the HDMI ARC port on the back of the CEOL.

#### NOTE

- The TV connection is used to pass audio to the CEOL from your TV's built-in sources (tuner, smart TV apps, etc.) and HDMI devices connected to your TV. The CEOL does not generate any video output.
- Make sure the audio output section in your TV settings menu is set to output only 2ch PCM audio. Dolby Digital and DTS audio are not supported.

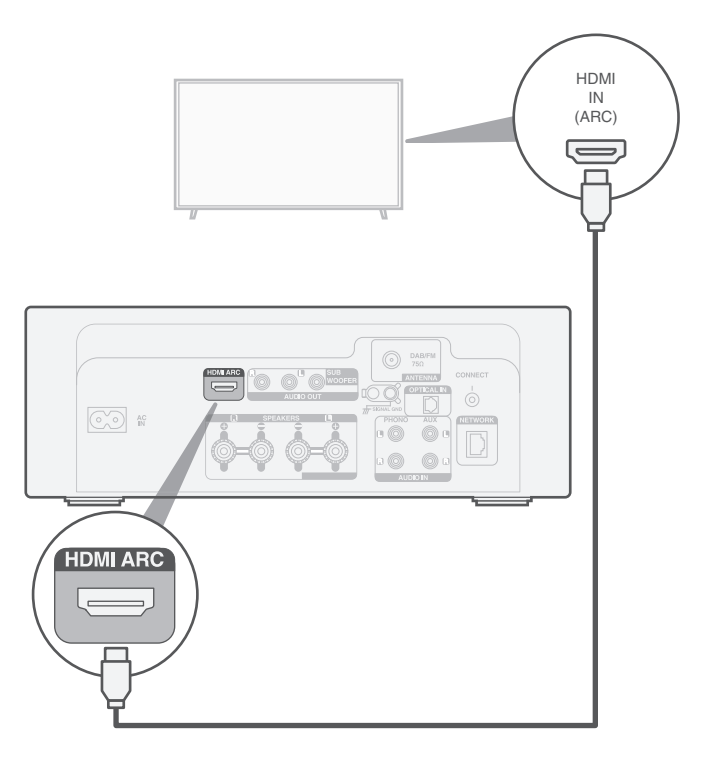

3

## Connect to a wired network (optional)

If you are connecting CEOL to a wired network, connect an Ethernet cable (not included) between the CEOL and your router. Do not connect the Ethernet cable if you are connecting the CEOL to a wireless network.

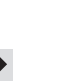

• In step 4 we will guide you how to connect to a wireless network.

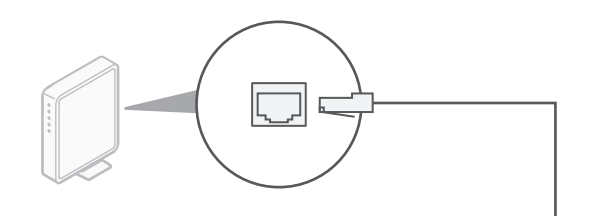

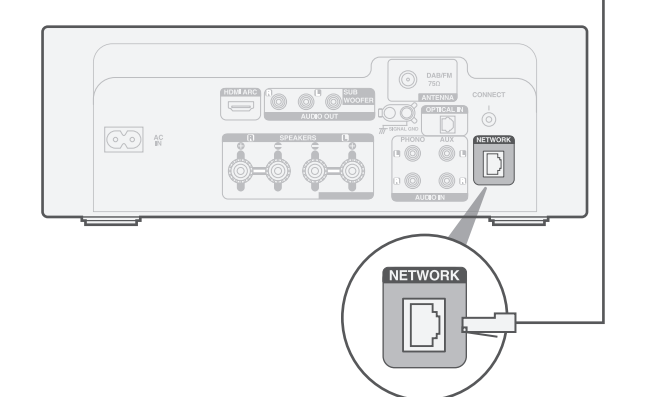

ΕN

FR

IT.

ES

NL

SV

PL

## Use the HEOS app to complete CEOL setup

#### First time setting up HEOS Built-in device

**1** Go to the Apple App Store, Google Play or Amazon App Store and search for "HEOS" to download and install.

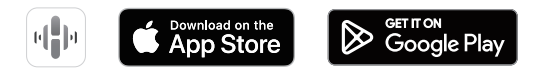

2 Launch the HEOS app and follow the instructions in the app.

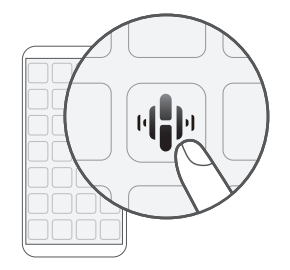

## I have setup at least one HEOS built-in device on my network

If you already have the HEOS app and have setup at least one HEOS built-in device, please follow the steps below to add the CEOL to your wireless network.

1 Select the Settings **#** icon in the upper-left corner of the main "Music" menu to display the Settings menu.

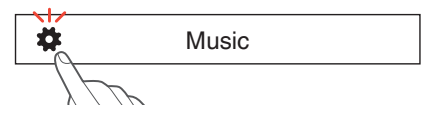

2 Select "Add Device" from the HEOS app's Settings menu and follow the instructions:

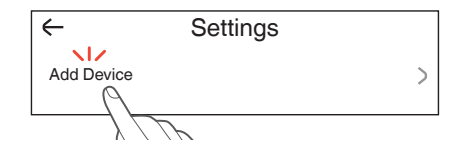

 You will need to use the CONNECT button on the rear panel of this unit when connecting this unit to a wireless LAN network. Place this unit in a position where the CONNECT button is within reach until the network configuration is complete. If you cannot reach the CONNECT button, you can also use the HEOS button on the remote control. Instead of the CONNECT button, press and hold the HEOS button for at least 2 seconds.

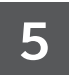

## Enjoy your music

#### Enjoy internet radio

- **1** Press INTERNET RADIO.
- 2 Select the station you want to play, then press ENTER.
- **3** Select "Play Now", then press ENTER.

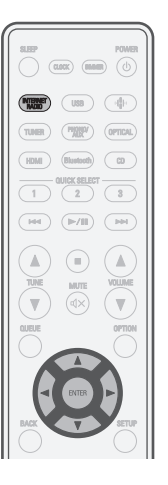

#### Enjoy music using Apple AirPlay

1 Open Control Center then tap the AirPlay icon in the audio card.

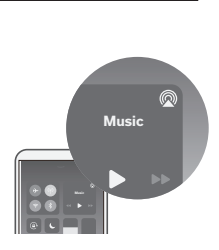

2 Select "Denon CEOL" from the AirPlay device list.

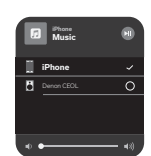

PL

SV

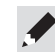

• Using the HEOS app to control your device and select your favorite Tuneln radio station to play on your device.

**3** Choose music to play from your iPhone, iPod touch, iPad or Mac.

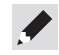

• You can also AirPlay audio from an app you're using on your iOS device. Just open the app, tap the AirPlay icon, then tap a speaker or tap multiple speakers. FR

IT

ES

NL

#### **Enjoy music using Bluetooth**

1 Press Bluetooth to select Bluetooth.

When using for the first time, CEOL will go into the pairing mode automatically.

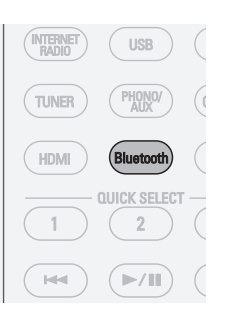

**3** Select "Denon CEOL" from the Bluetooth device list on your mobile device.

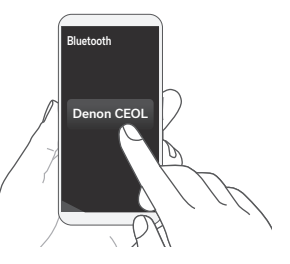

4 Play music using any app on your mobile device.

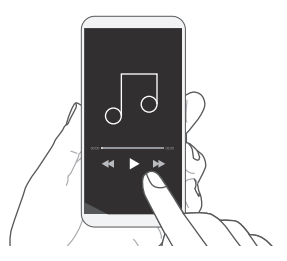

2 Activate Bluetooth on your mobile device.

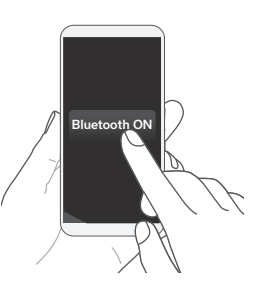

• To pair with other Bluetooth devices, press and hold Bluetooth on the remote control for at least 3 seconds.

## **Contact Denon**

**C** 00800-43674357

We hope you will enjoy your Denon product for years to come. If you ever have any question or need any support, just get in touch via the free helpline. We are happy if you are happy.

In case you can't reach the helpline please check the support section on **www.denon.com** for more information.

## Owner's manual

| manuals.denon.com/RCDN12/EU/EN/                             |  |  |  |  |
|-------------------------------------------------------------|--|--|--|--|
| and operation procedure details.                            |  |  |  |  |
| Refer to the online manual for other functions, information |  |  |  |  |

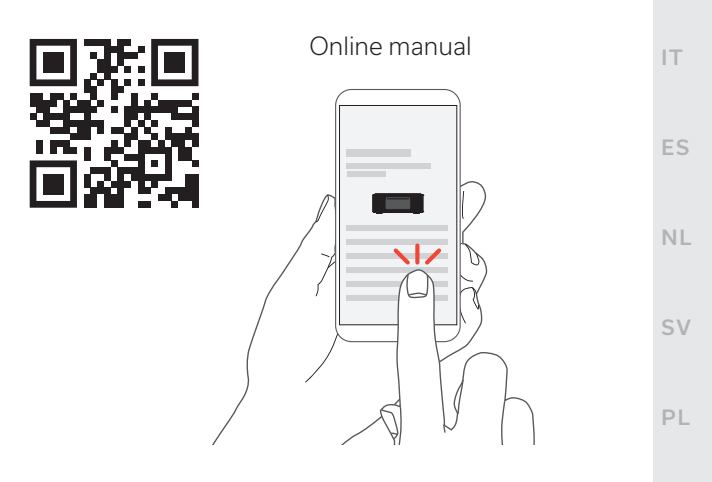

For more information, visit www.denon.com

FR

### **Trademark information**

Apple, AirPlay, iPad, iPad Air, iPad Pro, iPhone and Mac are trademarks of Apple Inc., registered in the U.S. and other countries. The trademark "iPhone" is used in Japan with a license from Aiphone K.K. Use of the Works with Apple badge means that an accessory has been designed to work specifically with the technology identified in the badge and has been certified by the developer to meet Apple performance standards.

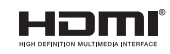

The terms HDMI, HDMI High-Definition Multimedia Interface, HDMI trade dress and the HDMI Logos are trademarks or registered trademarks of HDMI Licensing Administrator, Inc.

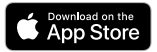

App Store® is registered in the U.S. and other countries.

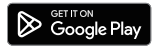

Google Play and the Google Play logo are trademarks of Google LLC.

## Bluetooth<sup>®</sup>

The Bluetooth<sup>®</sup> word mark and logos are registered trademarks owned by the Bluetooth SIG, Inc. and any use of such marks by DEI Sales, Inc. is under license. Other trademarks and trade names are those of their respective owners.

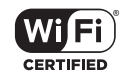

The Wi-Fi CERTIFIED logo is a registered trademark of the Wi-Fi Alliance. Wi-Fi Certification provides assurance that the device has passed the interoperability test conducted by the Wi-Fi Alliance, a group that certifies interoperability among wireless LAN devices.

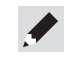

## DENON®

www.denon.com

Printed in China 5411 12061 00AS © 2023 DEI Sales, Inc. All Rights Reserved.